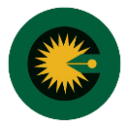

انتخاب منو امور ارجاع كارشناسى – انتخاب زير منو ابلاغ به كارشناس – انتخاب آيكن چشم

|                         |              |                                     |                         |                     |            |       | ė |
|-------------------------|--------------|-------------------------------------|-------------------------|---------------------|------------|-------|---|
| مشخصات من               | ابلاغ به کار | ۺڹٵ؈                                |                         |                     |            |       |   |
| كارتابل                 | از تاريخ     |                                     |                         | تا تاريخ            |            |       |   |
| امور ارجاع کارشناسی 🔶 ۱ | شماره نامه   |                                     |                         | مشاهده نشده         |            | ~     |   |
| غ به کارشناس 🚺 🔶 ۲      | جست و جو     | جست و جو از نو                      |                         |                     |            |       | ٣ |
| ا امور مالی             | رديف         | شماره نامه ابلاغ<br>کد ارجاع        | واحد اقدام كننده        | تاریخ درج در سامانه | مهلت پاسخ  | گزارش | Ļ |
|                         | -1-          | ۱۲۴۷۹<br>۰۲۸۳-۱۸۰۸۲۶-<br>۱۷۷۸۳-۰۷۲۵ | دبیرخانه ارجاع کارشناسی | ΙΕοΥ/ολ/ο۶          | 1FoY/o9/oF | 0     | ۲ |

۲- مشاهده ابلاغیه ارسالی از کانون از سربرگ اطلاعات ابلاغ

| 🚢 مشخصات من           | ابلاع به کارشناس                                                                                                    |                                             |
|-----------------------|----------------------------------------------------------------------------------------------------|---------------------------------------------|
| 🜄 كارتابل             | اطلاعات ابلاغ                                                                                                    |                                             |
| 💠 امور ارجاع کارشناسی | شماره ابلاغ: ۱۲۴۷۹                                                                                                    | شماره پیگیری: ۱۸۰۹۱۲                        |
| ايلاغ به کارشناس      | واحد اقدام كننده: دبيرخانه ارجاع كارشناسي                                                                                                    | تاريخ ابلاغ: ١٢٥٢/٥٨/٥۴                     |
| @ امور مالی           | تاریخ درج در سامانه: ۱۴۰۲/۰۸/۱۴<br>توضیحات:                                                                                                    | مهلت پاسخ: ۱۴۰۲/۰۹/۰۴                       |
| ۿ امنیت               | تصویر ایلاغ<br>میکند<br>ایکند<br>ای ایکند<br>ای ایکند<br>ای ای ایکند<br>ای ای<br>ایکند<br>ای ای ایکند<br>ای ای<br>ایکند<br>ای ای<br>ایکند<br>ای ای ایکند<br>ای ای ایکند<br>ای ای ایکند<br>ای ای ایکند<br>ای ای ای ای<br>ای ای ای ای ای ای ای ای ای ای ای ای ای ا | ی بی این این این این این این این این این ای |
|                       | ثبت گزارش                                                                                                    |                                             |

**توجه:** در صورت مشاهده نکردن ابلاغ های کانون مطابق تصویر زیر وضعیت فیلد مشاهده را تغییر دهید.

| ن<br>خروج |                                 |            |                     |                            |                            |                            | - ÷                   |
|-----------|---------------------------------|------------|---------------------|----------------------------|----------------------------|----------------------------|-----------------------|
|           |                                 |            |                     |                            | شناس                       | ابلاغ به کا <mark>ر</mark> | 🖨 مشخصات من           |
|           |                                 |            | تا تاريخ            | از تاريخ                   |                            |                            | کارتابل 🛛             |
|           | مشاهده نشده<br>-<br>مشاهده نشده |            |                     | شماره ناعه<br>جست وجو آرنو |                            |                            | 🕂 امور ارجاع کارشناسی |
|           |                                 |            |                     |                            |                            |                            | بلاغ به کارشناس 🤫     |
|           |                                 |            | مشاهده شده          |                            | شماره نامه ابلاغ           |                            | ا امور مالی           |
|           | گزارش                           | مهلت پاسخ  | تاریخ درج در سامانه | واحد اقدام كننده           | کد ارجاع                   | رديف                       | ا امنیت               |
| ۲         | 0                               | 1602/10/12 | 1502/09/10          | دبيرخانه ارجاع كارشناسي    | 10077                      | 1                          |                       |
|           |                                 |            |                     |                            | 08912-182025-<br>1299-0905 |                            |                       |
| ۲         | 0                               | 1602/10/14 | 1F0Y/09/10          | دبیرخانه ارجاع کارشناسی    | 10.075                     | ۲                          |                       |
|           |                                 |            |                     |                            | or912-17648-               |                            |                       |

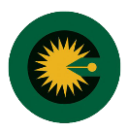

۱- انتخاب سربرگ ثبت گزارش سپس انتخاب نوع گزارش، اعلام دستمزد کارشناسی، انتخاب کارشناسان مرتبط با گزارش و الصاق تصویر گزارش.

| 📥 مشخصات من           | ابلاغ به کارشناس                                                                                                    |
|-----------------------|----------------------------------------------------------------------------------------------------|
| 🖬 کارتابل             | فالعاد اللافة                                                                                                    |
| 💠 امور ارجاع کارشناسی | المت دارش                                                                                                    |
| ابلاغ به کارشناس      | ) فرمت های مجاز قابل لرسانی عبارتند از: png , bmp , jpg , doc , docx , pdf                                                      |
| 🗊 امور مالی           | > بیش ترین حجم مجاز فایل ارسالی ۲ مگابایت است.                                                                                  |
| 🔒 امنیت               | > امکان انتخاب هم زمان چندین فایل وجود دارد.<br>ه دستمند کارشناسی درخماستی شما یس از برسی توسط مسلوا رمیوطه، اعمال خواهد گذرید. |
|                       | نوع گزارش * ب                                                                                                    |

**توجه:** نوع گزارش می تواند گزارش کارشناسی، گزارش تکمیلی یا گزارش اصلاحی باشد. گزارش کارشناسی یک ابلاغ فقط یک بار قابلیت ارسال دارد.

۲- بعد از ثبت، گزارش در دست بررسی قرار خواهد گرفت، گزارشات ارسالی توسط مسئول مربوطه بررسی می گردد و نتیجه در منو امور ارجاع کارشناسی، زیرمنو ابلاغ به کارشناس، سربرگ گزارش کارشناسی قابل مشاهده است.

| 畠 مشخصات من           | וארש אי טוני | سس                      |                   |                            |           |           |        |
|-----------------------|--------------|-------------------------|-------------------|----------------------------|-----------|-----------|--------|
| 🜌 کارتابل             | اطلاعات ابلا | غ                       |                   |                            |           |           |        |
| 🕂 امور ارجاع کارشناسی | گزارش کارش   | ي                       |                   |                            |           |           |        |
| ابلاغ به کارشناس      | / 0//        |                         |                   |                            |           |           |        |
| 🗈 امور مالی           | رديف         | تاریخ و زمان ثبت        | نوع<br>گزارش      | مبلع<br>درخواستی<br>(ریال) | کارشناسان | وضعيت     | جزئيات |
| 🖴 امنیت               | - 1          | ۱۴۰۲/۰۸/۰۶-۱۰:۲۸<br>ق.ظ | گزارش<br>کارشناسی | ۵,۰۰۰,۰۰۰                  |           | تاييد شده | 0      |